Yamatake Corporation

# MODBUS SIO Master Driver

| 1 | System Configuration         |    |
|---|------------------------------|----|
| 2 | External Devices Selection   | 7  |
| 3 | Communication Settings       | 8  |
| 4 | Setup Items                  |    |
| 5 | Cable Diagrams               | 17 |
| 6 | Supported Devices            |    |
| 7 | Device Code and Address Code |    |
| 8 | Error Messages               |    |

#### Introduction

This manual describes how to connect the Display and the External Device (target PLC).

In this manual, the connection procedure is described in the sections identified below:

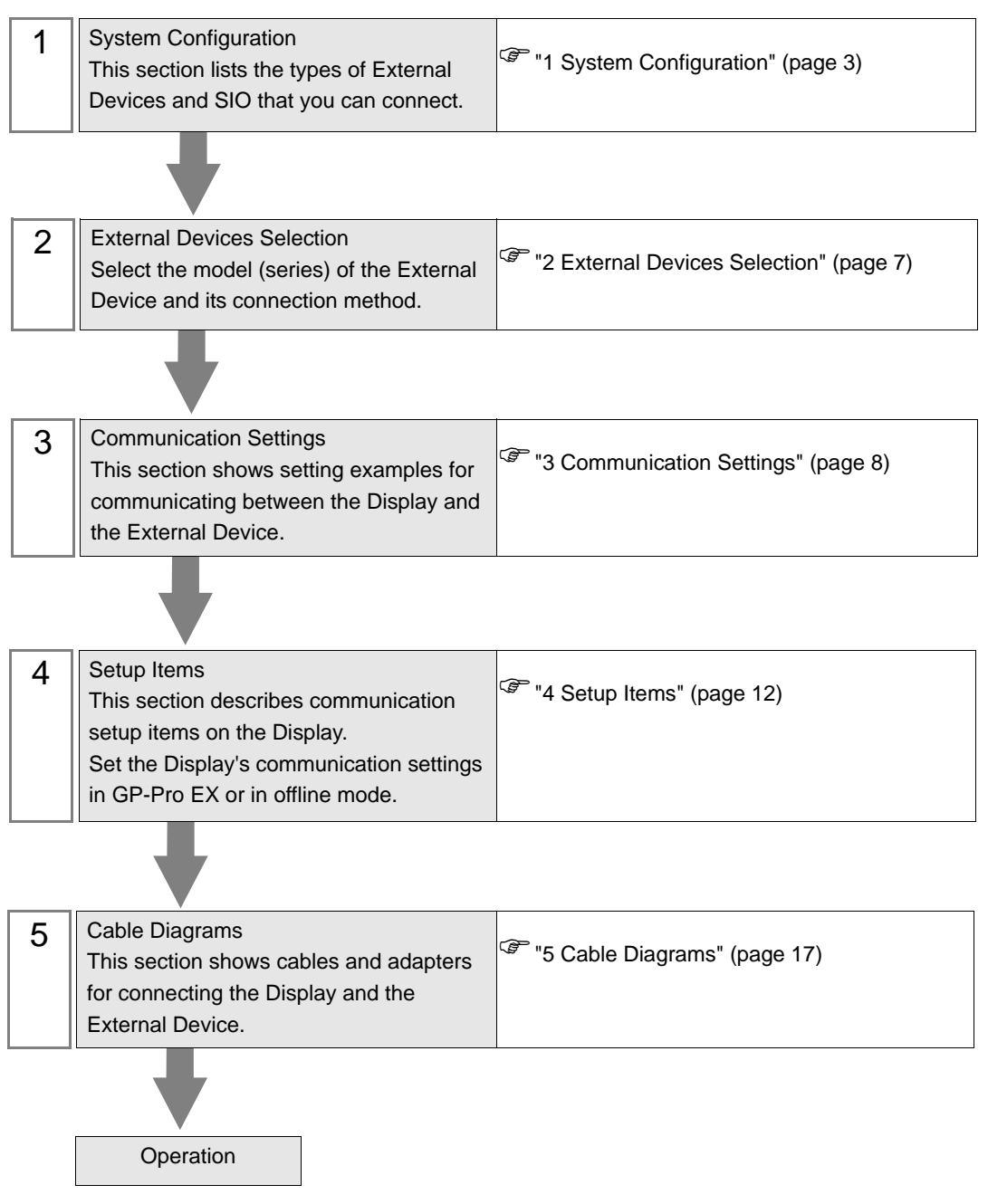

# 1 System Configuration

The following table lists system configurations for connecting a MODBUS-compatible External Device and the Display.

| Series    | CPU                                       | Link I/F                                      | SIO Type               | Setting<br>Example             | Cable<br>Diagrams            |
|-----------|-------------------------------------------|-----------------------------------------------|------------------------|--------------------------------|------------------------------|
|           | NX-D1500000<br>NX-D2500000<br>NX-D3500000 | RS-485 communication terminal on the base     | RS-422/485<br>(2 wire) | Setting Example<br>1 (page 8)  | Cable Diagram<br>1 (page 17) |
| NX Series |                                           | RS-485 communication<br>terminal on<br>NX-CB1 | RS-422/485<br>(2 wire) | Setting Example<br>1 (page 8)  | Cable Diagram<br>1 (page 17) |
|           |                                           | RS-232C connector on<br>CMC10L                | RS-232C                | Setting Example<br>2 (page 10) | Cable Diagram<br>2 (page 27) |

Connection Configuration

- 1:1 Connection
  - Direct Connection

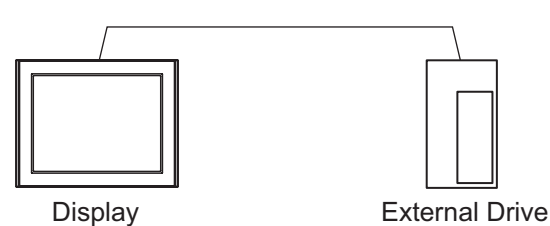

• Using CMC10L

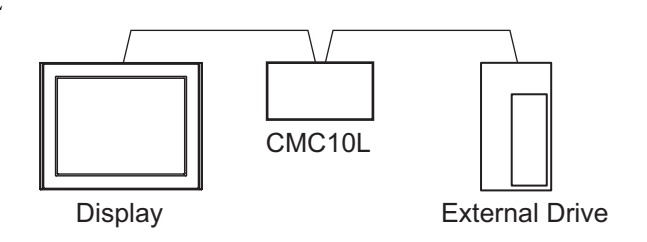

- 1:n Connection
  - Using 1 port

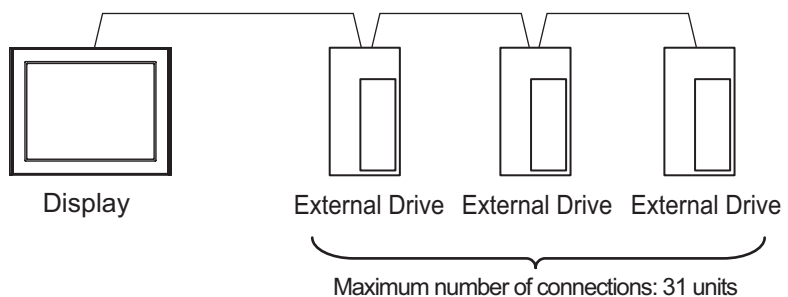

• Using 1 port (when connecting External Devices)

٠

٠

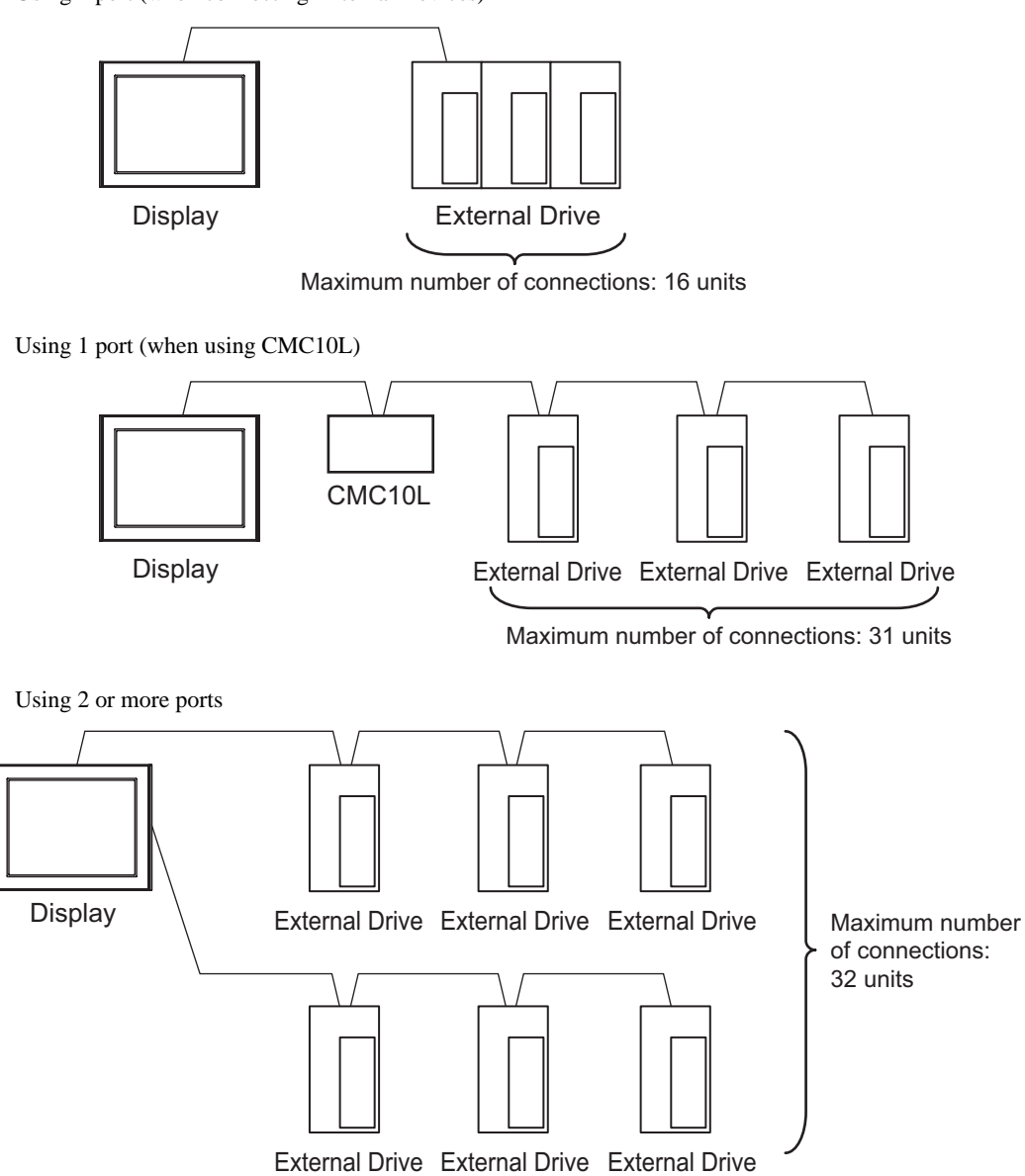

## ■ IPC COM Port

When connecting IPC with an External Device, the COM port used depends on the series and SIO type. Please refer to the IPC manual for details.

#### Usable port

| Series                                        | Usable Port                                                            |                      |                      |  |
|-----------------------------------------------|------------------------------------------------------------------------|----------------------|----------------------|--|
| Conco                                         | RS-232C                                                                | RS-422/485(4 wire)   | RS-422/485(2 wire)   |  |
| PS-2000B                                      | COM1 <sup>*1</sup> , COM2,<br>COM3 <sup>*1</sup> , COM4                | -                    | -                    |  |
| PS-3450A, PS-3451A,<br>PS3000-BA, PS3001-BD   | COM1, COM2 <sup>*1*2</sup>                                             | COM2 <sup>*1*2</sup> | COM2 <sup>*1*2</sup> |  |
| PS-3650A (T41 model),<br>PS-3651A (T41 model) | COM1 <sup>*1</sup>                                                     | -                    | -                    |  |
| PS-3650A (T42 model),<br>PS-3651A (T42 model) | COM1 <sup>*1*2</sup> , COM2                                            | COM1*1*2             | COM1*1*2             |  |
| PS-3700A (Pentium®4-M)<br>PS-3710A            | COM1 <sup>*1</sup> , COM2 <sup>*1</sup> ,<br>COM3 <sup>*2</sup> , COM4 | COM3 <sup>*2</sup>   | COM3 <sup>*2</sup>   |  |
| PS-3711A                                      | COM1 <sup>*1</sup> , COM2 <sup>*2</sup>                                | COM2 <sup>*2</sup>   | COM2 <sup>*2</sup>   |  |
| PS4000 <sup>*3</sup>                          | COM1, COM2                                                             | -                    | -                    |  |
| PL3000                                        | COM1 <sup>*1*2</sup> , COM2 <sup>*1</sup> ,<br>COM3, COM4              | COM1*1*2             | COM1 <sup>*1*2</sup> |  |

\*1 The RI/5V can be switched. Use the IPC's switch to change if necessary.

\*2 Set up the SIO type with the DIP Switch. Please set up as follows according to SIO type to be used.

\*3 When making communication between an External Device and COM port on the Expansion slot, only RS-232C is supported. However, ER (DTR/CTS) control cannot be executed because of the specification of COM port.
For connection with External Device, use user-created cables and disable Pin Nos. 1.4, 6 and 9.

For connection with External Device, use user-created cables and disable Pin Nos. 1, 4, 6 and 9. Please refer to the IPC manual for details of pin layout.

DIP Switch setting: RS-232C

| DIP Switch | Setting           | Description                                                     |  |
|------------|-------------------|-----------------------------------------------------------------|--|
| 1          | OFF <sup>*1</sup> | Reserved (always OFF)                                           |  |
| 2          | OFF               | SIO type: PS 232C                                               |  |
| 3          | OFF               | 510 type. R5-252e                                               |  |
| 4          | OFF               | Output mode of SD (TXD) data: Always output                     |  |
| 5          | OFF               | Terminal resistance (220 $\Omega$ ) insertion to SD (TXD): None |  |
| 6          | OFF               | Terminal resistance (220 $\Omega$ ) insertion to RD (RXD): None |  |
| 7          | OFF               | Short-circuit of SDA (TXA) and RDA (RXA): Not available         |  |
| 8          | OFF               | Short-circuit of SDB (TXB) and RDB (RXB): Not available         |  |
| 9          | OFF               | - RS (RTS) Auto control mode: Disabled                          |  |
| 10         | OFF               |                                                                 |  |

\*1 When using PS-3450A, PS-3451A, PS3000-BA and PS3001-BD, turn ON the set value.

## DIP Switch setting: RS-422/485 (4 wire)

| DIP Switch | Setting | Description                                                     |  |
|------------|---------|-----------------------------------------------------------------|--|
| 1          | OFF     | Reserved (always OFF)                                           |  |
| 2          | ON      | SIO type: PS /22//85                                            |  |
| 3          | ON      | 510 type. R5-422/465                                            |  |
| 4          | OFF     | Output mode of SD (TXD) data: Always output                     |  |
| 5          | OFF     | Terminal resistance (220 $\Omega$ ) insertion to SD (TXD): None |  |
| 6          | OFF     | Terminal resistance (220 $\Omega$ ) insertion to RD (RXD): None |  |
| 7          | OFF     | Short-circuit of SDA (TXA) and RDA (RXA): Not available         |  |
| 8          | OFF     | Short-circuit of SDB (TXB) and RDB (RXB): Not available         |  |
| 9          | OFF     | - RS (RTS) Auto control mode: Disabled                          |  |
| 10         | OFF     |                                                                 |  |

#### DIP Switch setting: RS-422/485 (2 wire)

| DIP Switch | Setting | Description                                                     |  |
|------------|---------|-----------------------------------------------------------------|--|
| 1          | OFF     | Reserved (always OFF)                                           |  |
| 2          | ON      | SIO type: P.S. 422/485                                          |  |
| 3          | ON      | SIO type: KS-422/485                                            |  |
| 4          | OFF     | Output mode of SD (TXD) data: Always output                     |  |
| 5          | OFF     | Terminal resistance (220 $\Omega$ ) insertion to SD (TXD): None |  |
| 6          | OFF     | Terminal resistance (220 $\Omega$ ) insertion to RD (RXD): None |  |
| 7          | ON      | Short-circuit of SDA (TXA) and RDA (RXA): Available             |  |
| 8          | ON      | Short-circuit of SDB (TXB) and RDB (RXB): Available             |  |
| 9          | ON      | - RS (RTS) Auto control mode: Enabled                           |  |
| 10         | ON      |                                                                 |  |

# 2 External Devices Selection

Select the External Device to be connected to the Display.

| 💣 Welcome to GP-Pro EX |                                      | ×                                                  |  |
|------------------------|--------------------------------------|----------------------------------------------------|--|
| GP-Pro                 | Device/PLC<br>Number of Devices/PLCs |                                                    |  |
|                        |                                      | Device/PLC 1                                       |  |
|                        | Manufacturer                         | Yamatake Corporation                               |  |
|                        | Series                               | MODBUS SIO Master                                  |  |
|                        | Port                                 | COM1                                               |  |
|                        |                                      | Refer to the manual of this Device/PLC             |  |
|                        |                                      | Hecent Device/PLC                                  |  |
|                        |                                      | <u> </u>                                           |  |
|                        | Use System                           | Area Device Information                            |  |
|                        | Back (B                              | Communication Settings New Logic New Screen Cancel |  |

| Setup Items                | Setup Description                                                                                                    |
|----------------------------|----------------------------------------------------------------------------------------------------|
| Number of Devices/<br>PLCs | Use an integer from 1 to 4 to enter the number of drivers.                                                                                                    |
| Manufacturer               | Select the manufacturer of the External Device to be connected. Select "Yamatake Corporation".                                                                                                    |
| Series                     | Select the model (series) of the External Device and its connection method. Select<br>"MODBUS SIO Master".<br>In System configuration, check to make sure the External Device to which you are<br>connecting is supported by the "MODBUS SIO Master" driver. |
| Port                       | Select the Display port to be connected to the External Device.                                                                                                    |
| Use System Area            | Not available in this driver.                                                                                                    |

# 3 Communication Settings

This section provides examples of communication settings recommended by Pro-face for the Display and the External Device.

## 3.1 Setting Example 1

## Settings of GP-Pro EX

#### Communication Settings

To display the setup screen, from the [System Settings] workspace, select [Device/PLC].

| Device/PLC 1                                                                                                    |                   |
|----------------------------------------------------------------------------------------------------|-------------------|
| Summary                                                                                                    | Change Device/PLC |
| Manufacturer Vamatake Corporation Series MODBUS SID Master Port                                                                                                    | COM1              |
| Text Data Mode 2 Change                                                                                                    |                   |
| Communication Settings                                                                                                    |                   |
| SIO Type O RS232C @ RS422/485(2wire) O RS422/485(4wire)                                                                                                    |                   |
| Speed 19200                                                                                                    |                   |
| Data Length O 7 💽 8                                                                                                    |                   |
| Parity O NONE O EVEN O ODD                                                                                                    |                   |
| Stop Bit 🔍 1 🔿 2                                                                                                    |                   |
| Flow Control C NONE C ER(DTR/CTS) C XON/XOFF                                                                                                    |                   |
| Timeout 3 😴 (sec)                                                                                                    |                   |
| Retry 2                                                                                                    |                   |
| Wait To Send 10 💼 (ms)                                                                                                    |                   |
| RI / VCC © RI C VCC                                                                                                    |                   |
| In the case of RS232C, you can select the 9th pin to RI (Input)<br>or VCC (5V Power Supply). If you use the Digital's RS232C<br>Isolation Unit, please select it to VCC. |                   |
| Device-Specific Settings                                                                                                    |                   |
| Allowable Number of Devices/PLCs 31                                                                                                    |                   |
| Number         Device Name         Settings           1         PLC1         Implify Station Address=127, Series=NX-D15/25/35                                            |                   |

#### ♦ Device Setting

To display the [Individual Device Settings] dialog box, from [Device-Specific Settings] in the [Device/PLC] window, select the External Device and click **[**[Settings].

To connect multiple External Devices, click if from [Device-Specific Settings] in the [Device/PLC] window to add another External Device.

| 💰 Individual Device Settings |                 |         |  |
|------------------------------|-----------------|---------|--|
| PLC1                         |                 |         |  |
| Series<br>Station Address    | NX-D15/25/35    | Default |  |
|                              | OK ( <u>0</u> ) | Cancel  |  |

#### External Device Settings

Use Smart Loader Package (SLP-NX) for the External Device communication settings. Refer to your External Device manual for details.

- 1 Start Smart Loader Package.
- **2** From the [Online] menu, select [Actual Module Configuration].
- **3** Click the [Edit] button on the [General] tab.
- 4 Click the [Communication Setting] button.
- **5** Select the [RS-485 Detail Settings] tab, and set as shown below:

| Setup Items               | Setting     |
|---------------------------|-------------|
| RS-485 Station address    | 127         |
| RS-485 CPL/MODBUS         | MODBUS RTU  |
| RS-485 Transmission Speed | 19200bps    |
| RS-485 Data Length        | 8 bits      |
| RS-485 Parity             | Even parity |
| RS-485 Stop Bit           | 1 Bits      |
| RS-485 Response time-out  | 3           |

- 6 Click the [OK] button.
- 7 Click the [Write] button, and send the settings to the External Device.

# 3.2 Setting Example 2

Settings of GP-Pro EX

Communication Settings

To display the setup screen, from the [System Settings] workspace, select [Device/PLC].

| Device/PLC 1                                                    |                                                                                                    |  |  |
|-----------------------------------------------------------------|----------------------------------------------------------------------------------------------------|--|--|
| Summary                                                         | Change Device/PLC                                                                                                   |  |  |
| Manufacturer Yamata                                             | e Corporation Series MODBUS SIO Master Port COM1                                                                    |  |  |
| Text Data Mode                                                  | 2 Change                                                                                                    |  |  |
| Communication Settings                                          |                                                                                                    |  |  |
| SIO Type                                                        | RS232C C RS422/485(2wire) C RS422/485(4wire)                                                                        |  |  |
| Speed                                                           | 19200 💌                                                                                                    |  |  |
| Data Length                                                     | C 7 🕫 8                                                                                                    |  |  |
| Parity                                                          | C NONE C EVEN C ODD                                                                                                 |  |  |
| Stop Bit                                                        | © 1 C 2                                                                                                    |  |  |
| Flow Control                                                    | NONE     C ER(DTR/CTS)     C X0N/X0FF                                                                               |  |  |
| Timeout                                                         | 3                                                                                                    |  |  |
| Retry                                                           | 2 📑                                                                                                    |  |  |
| Wait To Send                                                    | 10 • (ms)                                                                                                    |  |  |
| RI / VCC                                                        | RI      VCC                                                                                                    |  |  |
| In the case of RS2<br>or VCC (5V Power<br>Isolation Unit, pleas | C, you can select the 9th pin to RI (Input)<br>upply). If you use the Digital's RS232C<br>select it to VCC. Default |  |  |
| Device-Specific Settings                                        |                                                                                                    |  |  |
| Allowable Number of                                             | evices/PLCs 31 📷                                                                                                    |  |  |
| Number Device Na<br>V 1 PLC1                                    | 1e Settings                                                                                                    |  |  |
|                                                                 |                                                                                                    |  |  |

#### ♦ Device Setting

To display the [Individual Device Settings] dialog box, from [Device-Specific Settings] in the [Device/PLC] window, select the External Device and click **[]** [Settings].

To connect multiple External Devices, click if from [Device-Specific Settings] in the [Device/PLC] window to add another External Device.

| Individual Dev            | ice Settings           | × |
|---------------------------|------------------------|---|
| PLC1                      |                        |   |
| Series<br>Station Address | NX-D15/25/35           |   |
|                           | OK ( <u>0</u> ) Cancel |   |

## External Device Settings

Use Smart Loader Package (SLP-NX) and the CMC10L DIP Switch for the External Device communication settings.

Refer to your External Device manual for details.

#### External Device Communication Settings

- 1 Start Smart Loader Package.
- 2 From the [Online] menu, select [Actual Module Configuration].
- **3** Click the [Edit] button on the [General] tab.
- 4 Click the [Communication Setting] button.
- **5** Select the [RS-485 Detail Settings] tab, and set as shown below:

| Setup Items               | Setting     |  |
|---------------------------|-------------|--|
| RS-485 Station address    | 127         |  |
| RS-485 CPL/MODBUS         | MODBUS RTU  |  |
| RS-485 Transmission Speed | 19200bps    |  |
| RS-485 Data Length        | 8 bits      |  |
| RS-485 Parity             | Even parity |  |
| RS-485 Stop Bit           | 1 Bits      |  |
| RS-485 Response time-out  | 3           |  |

- 6 Click the [OK] button.
- 7 Click the [Write] button, and send the settings to the External Device.
- CMC10L (Link I/F) Communication Settings

Set the CMC10L DIP Switch as shown below.

• DIP Switch

| Switch No. | Setting | Setup Description                   |  |
|------------|---------|-------------------------------------|--|
| 1          | OFF     |                                     |  |
| 2          | ON      | 19200                               |  |
| 3          | ON      |                                     |  |
| 4          | ON      |                                     |  |
| 5          | ON      | 1 character 11 bits                 |  |
| 6          | OFF     |                                     |  |
| 7          | ON      | LED ON: Power ON                    |  |
| 8          | ON      | Termination Resistance 150 $\Omega$ |  |

Mode selector switch

| Switch               | Setting  |
|----------------------|----------|
| Mode selector switch | TERMINAL |

# 4 Setup Items

Set up the Display's communication settings in GP-Pro EX or in the Display's offline mode.

The setting of each parameter must match that of the External Device.

"3 Communication Settings" (page 8)

# 4.1 Setup Items in GP-Pro EX

## Communication Settings

To display the setup screen, from the [System Settings] workspace, select [Device/PLC].

| Device/PLC 1                                                    |                                                                   |                                                                                                    |
|-----------------------------------------------------------------|-------------------------------------------------------------------|----------------------------------------------------------------------------------------------------|
| Summary                                                         |                                                                   | Change Device/PLC                                                                                                    |
| Manufacturer Yamata                                             | ake Corporation                                                   | Series MODBUS SIO Master Port COM1                                                                                                    |
| Text Data Mode                                                  | 2 Change                                                          |                                                                                                    |
| Communication Settings                                          |                                                                   |                                                                                                    |
| SIO Type                                                        | • RS232C                                                          | C RS422/485(2wire) C RS422/485(4wire)                                                                                                    |
| Speed                                                           | 19200                                                             |                                                                                                    |
| Data Length                                                     | 07                                                                | • 8                                                                                                    |
| Parity                                                          | O NONE                                                            |                                                                                                    |
| Stop Bit                                                        | ⊙ 1                                                               | C 2                                                                                                    |
| Flow Control                                                    | NONE                                                              | C ER(DTR/CTS) C XON/XOFF                                                                                                    |
| Timeout                                                         | 3 📫 (s                                                            | ec)                                                                                                    |
| Retry                                                           | 2 📫                                                               |                                                                                                    |
| Wait To Send                                                    | 10 📫 (r                                                           | ns)                                                                                                    |
| RI / VCC                                                        | • RI                                                              | C VCC                                                                                                    |
| In the case of RS2<br>or VCC (5V Power<br>Isolation Unit, plea: | 32C, you can selec<br>Supply). If you use<br>se select it to VCC. | t the 9th pin to RI (Input)<br>the Digital's RS232C<br>Default                                                                                                    |
| Device-Specific Settings                                        |                                                                   |                                                                                                    |
| Allowable Number of                                             | Devices/PLCs                                                      | 31                                                                                                    |
| Number Device N                                                 | ame                                                               | Settings Its Settings Its Setti |
|                                                                 |                                                                   |                                                                                                    |

| Setup Items  | Setup Description                                                                                              |  |  |
|--------------|----------------------------------------------------------------------------------------------------|--|--|
| SIO Type     | Select the SIO type to communicate with the External Device.                                                   |  |  |
| Speed        | Select the communication speed between the External Device and the Display.                                    |  |  |
| Data Length  | Select the data length.                                                                                        |  |  |
| Parity       | Select how to check parity.                                                                                    |  |  |
| Stop Bit     | Select the stop bit length.                                                                                    |  |  |
| Flow Control | Select the communication control method to prevent overflow of transmission and reception data.                |  |  |
| Timeout      | Enter the time (seconds) for which the Display waits for the response from the External Device, from 1 to 127. |  |  |

Continued...

| Setup Items  | Setup Description                                                                                                    |  |  |
|--------------|----------------------------------------------------------------------------------------------------|--|--|
| Retry        | In case of no response from the External Device, enter how many times the Display retransmits the command, from 0 to 255.                                                                                                    |  |  |
| Wait To Send | Enter the standby time (milliseconds) from when the Display receives packets until it transmits the next command, from 0 to 5000.                                                                                                    |  |  |
| RI/VCC       | When you select RS232C as the SIO Type, you can use pin 9 as either RI or VCC.<br>When connecting to the IPC, to change between RI and 5V you need to use the IPC's changeover switch. Please refer to the IPC manual for more details. |  |  |

## Device Setting

To display the [Individual Device Settings] dialog box, from [Device-Specific Settings] in the [Device/PLC] window, select the External Device and click **[**[Settings].

To connect multiple External Devices, click if from [Device-Specific Settings] in the [Device/PLC] window to add another External Device.

| 💣 Individual Devi         | ce Settings     | ×       |
|---------------------------|-----------------|---------|
| PLC1                      |                 |         |
| Series<br>Station Address | NX-D15/25/35    | •       |
|                           |                 | Default |
|                           | OK ( <u>O</u> ) | Cancel  |

| Setup Items     | Setup Description                                        |  |  |
|-----------------|----------------------------------------------------------|--|--|
| Series          | Select the series of the External Device.                |  |  |
| Station Address | Enter the address of the External Device, from 1 to 247. |  |  |

# 4.2 Setup Items in Offline Mode

#### NOTE

• Refer to the Maintenance/Troubleshooting guide for information on how to enter offline mode or about the operation.

- Cf. Maintenance/Troubleshooting Guide "Offline Mode"
- In offline mode, the number of settings you can view on one screen varies depending on the Display in use. Please refer to the Reference Manual for more details.

#### Communication Settings

To display the setting screen, touch [Device/PLC Settings] from [Peripheral Settings] in offline mode. Touch the External Device you want to set from the list that appears.

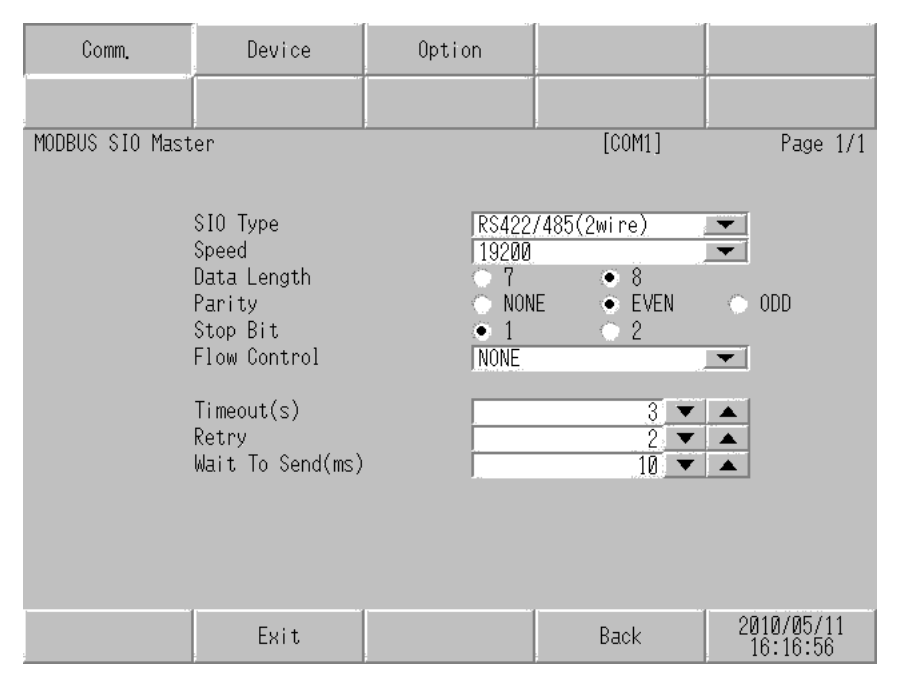

| Setup Items  | Setup Description                                                                                                    |  |  |
|--------------|----------------------------------------------------------------------------------------------------|--|--|
|              | Select the SIO type to communicate with the External Device.                                                                                                    |  |  |
| SIO Type     | In the communication settings, set [SIO Type] correctly according to the serial interface specifications of the Display. If you select an SIO type that the serial interface does not support, proper operation cannot be guaranteed. Refer to your Display manual for details on the serial interface specifications. |  |  |
| Speed        | Select the communication speed between the External Device and the Display.                                                                                                    |  |  |
| Data Length  | Select the data length.                                                                                                    |  |  |
| Parity       | Select how to check parity.                                                                                                    |  |  |
| Stop Bit     | Select the stop bit length.                                                                                                    |  |  |
| Flow Control | Select the communication control method to prevent overflow of transmission and reception data.                                                                                                    |  |  |

Continued...

| Setup Items  | Setup Description                                                                                                    |  |  |
|--------------|----------------------------------------------------------------------------------------------------|--|--|
| Timeout      | Enter the time (seconds) for which the Display waits for the response from the External Device, from 1 to 127.                    |  |  |
| Retry        | In case of no response from the External Device, enter how many times the Display retransmits the command, from 0 to 255.         |  |  |
| Wait To Send | Enter the standby time (milliseconds) from when the Display receives packets until it transmits the next command, from 0 to 5000. |  |  |

## Device Setting

To display the setting screen, touch [Device/PLC Settings] from [Peripheral Settings]. Touch the External Device you want to set from the displayed list, and touch [Device].

| Comm.           | Device          | Option |        |                        |
|-----------------|-----------------|--------|--------|------------------------|
|                 |                 |        |        |                        |
| MODBUS SIO Mast | er              |        | [COM1] | Page 1/1               |
| Devic           | e/PLC Name  PLC | 1      |        |                        |
|                 | Station Address |        | 127 💌  |                        |
|                 |                 |        |        |                        |
|                 |                 |        |        |                        |
|                 |                 |        |        |                        |
|                 |                 |        |        |                        |
|                 |                 |        |        |                        |
|                 |                 |        |        |                        |
|                 |                 |        |        |                        |
|                 | Exit            |        | Back   | 2010/05/11<br>16:16:59 |

| Setup Items     | Setup Description                                                                                                    |
|-----------------|----------------------------------------------------------------------------------------------------|
| Device/PLC Name | Select the External Device to set. Device/PLC name is the title of the External Device set with GP-Pro EX. (Initial value [PLC1]) |
| Station Address | Enter the address of the External Device, from 1 to 247.                                                                          |

# Options

To display the setting screen, touch [Device/PLC Settings] from [Peripheral Settings]. Touch the External Device you want to set from the list that appears, and touch [Option].

| Comm.           | Device                                                                             | Option                                                                                                    |                                                                                                    |                        |
|-----------------|------------------------------------------------------------------------------------|----------------------------------------------------------------------------------------------------|----------------------------------------------------------------------------------------------------|------------------------|
|                 |                                                                                    |                                                                                                    |                                                                                                    |                        |
| MODBUS SIO Mast | ier                                                                                |                                                                                                    | [COM1]                                                                                               | Page 1/1               |
|                 | RI / VCC<br>In the case<br>the 9th pin<br>Power Suppl<br>RS232C Isol<br>it to VCC. | <ul> <li>RI</li> <li>of RS232C, you</li> <li>to R1(Input) or</li> <li>y). If you use th</li> <li>ation Unit, plea</li> </ul> | <ul> <li>VCC</li> <li>can select</li> <li>VCC(5V</li> <li>e Digital's</li> <li>sse select</li> </ul> |                        |
|                 | Exit                                                                               |                                                                                                    | Back                                                                                                 | 2010/05/11<br>16:17:09 |

| Setup Items | Setup Description                                                                                                    |
|-------------|----------------------------------------------------------------------------------------------------|
| RI/VCC      | When you select RS232C as the SIO Type, you can use pin 9 as either RI or VCC.<br>When connecting to the IPC, to change between RI and 5V you need to use the IPC's changeover switch. Please refer to the IPC manual for more details. |
| NOTE • T    | The GP-4100 Series does not include the [Option] setting in the offline mode.                                                                                                    |

# 5 Cable Diagrams

The following cable diagrams may be different from cable diagrams recommended by Yamatake Corporation. Please be assured there is no operational problem in applying the cable diagrams shown in this manual.

- The FG pin of the External Device body must be grounded according to your country's applicable standard. Refer to your External Device manual for details.
- SG and FG are connected inside the Display. When connecting the External Device to SG, design your system to avoid short-circuit loops.
- Connect an isolation unit if the communication is not stable due to noise or other factors.

#### Cable Diagram 1

| Display<br>(Connection Port)                                                            |          | Cable                                                                                                    | Remarks                       |
|-----------------------------------------------------------------------------------------|----------|----------------------------------------------------------------------------------------------------|-------------------------------|
| GP3000 <sup>*1</sup> (COM1)<br>AGP-3302B (COM2)<br>ST <sup>*2</sup> (COM2)<br>LT (COM1) | 1A       | COM port conversion adapter by Pro-face<br>CA3-ADPCOM-01<br>+<br>Connector terminal block conversion adapter by Pro-face<br>CA3-ADPTRM-01<br>+<br>User created cable                                   |                               |
|                                                                                         | 1B       | User created cable                                                                                                    |                               |
| GP3000 <sup>*3</sup> (COM2)                                                             | 1C<br>1D | Online adapter by Pro-face<br>CA4-ADPONL-01<br>+<br>Connector terminal block conversion adapter by Pro-face<br>CA3-ADPTRM-01<br>+<br>User created cable<br>Online adapter by Pro-face<br>CA4-ADPONL-01 | Cable length: 500m or<br>less |
|                                                                                         |          | +<br>User created cable                                                                                                    |                               |
| IPC*4                                                                                   | 1E       | COM port conversion adapter by Pro-face<br>CA3-ADPCOM-01<br>+<br>Connector terminal block conversion adapter by Pro-face<br>CA3-ADPTRM-01<br>+<br>User created cable                                   |                               |
|                                                                                         | 1F       | User created cable                                                                                                    |                               |
| GP-4106(COM1)                                                                           | 1G       | User created cable                                                                                                    |                               |
| GP-4107(COM1)                                                                           | 1H       | User created cable                                                                                                    |                               |

\*1 All GP3000 models except AGP-3302B

\*2 All ST models except AST-3211A and AST-3302B

\*3 All GP3000 models except the GP-3200 Series and AGP-3302B

- \*4 You can only use COM ports that can communicate using RS-422/485 (2 wire).
  - IPC COM Port (page 5)

#### 1A)

• 1:1 Connection

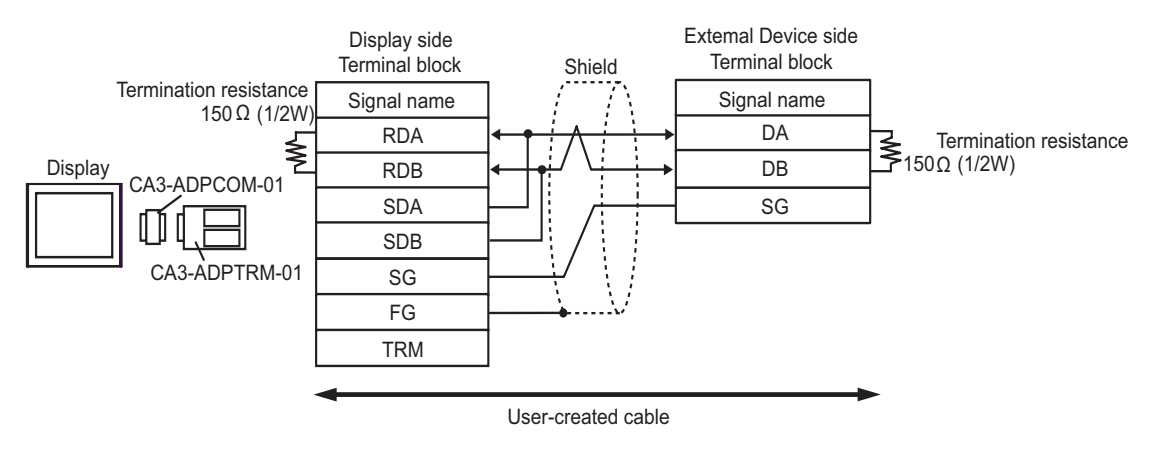

• 1:n Connection

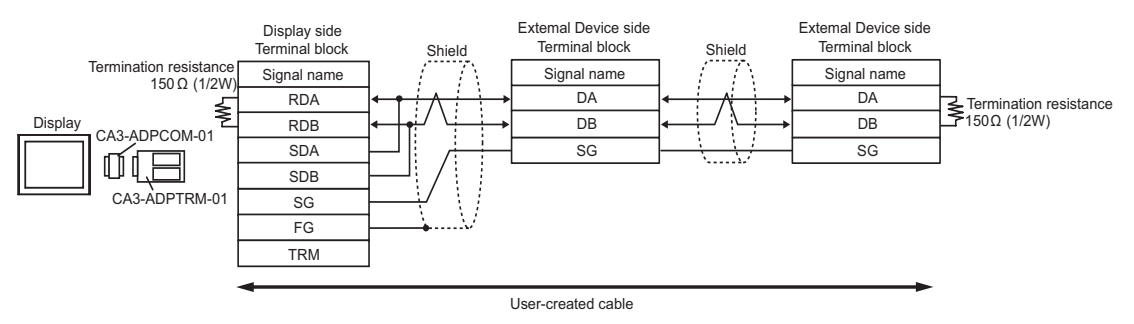

#### 1B)

1:1 Connection

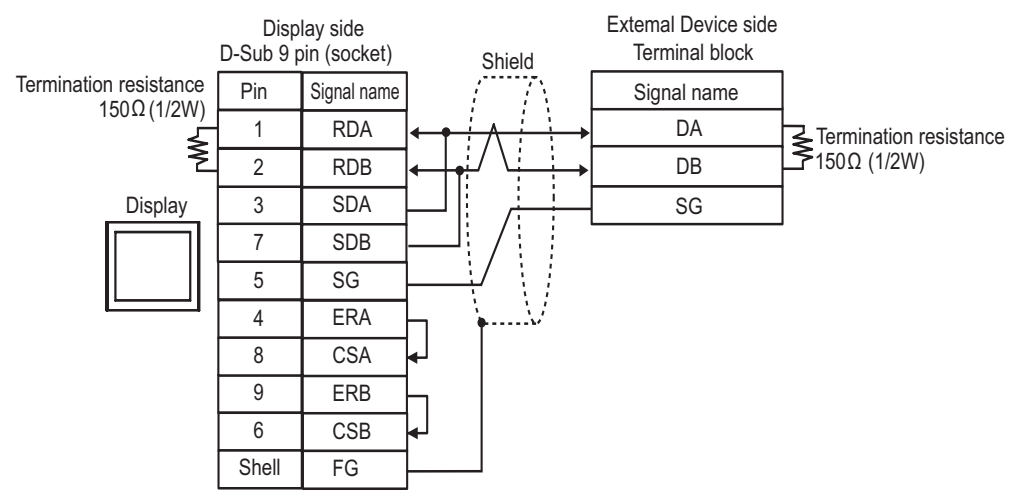

#### • 1:n Connection

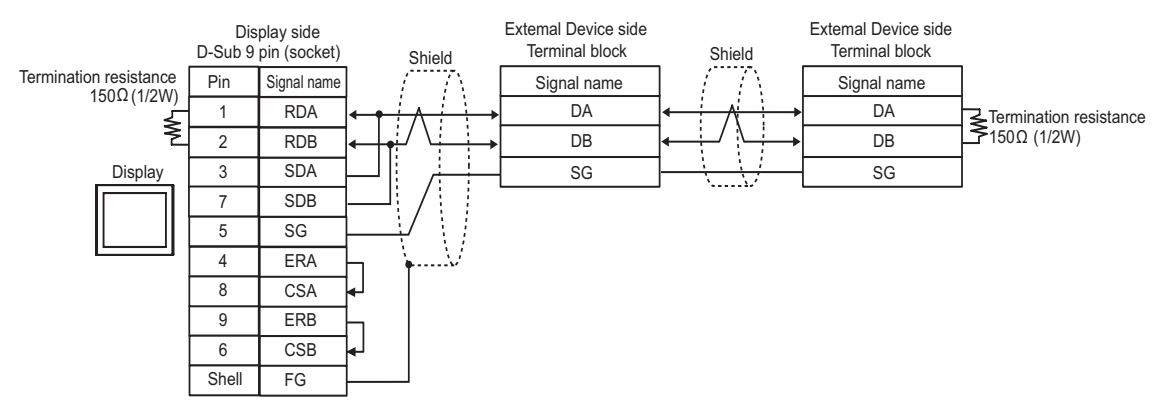

#### 1C)

1:1 Connection

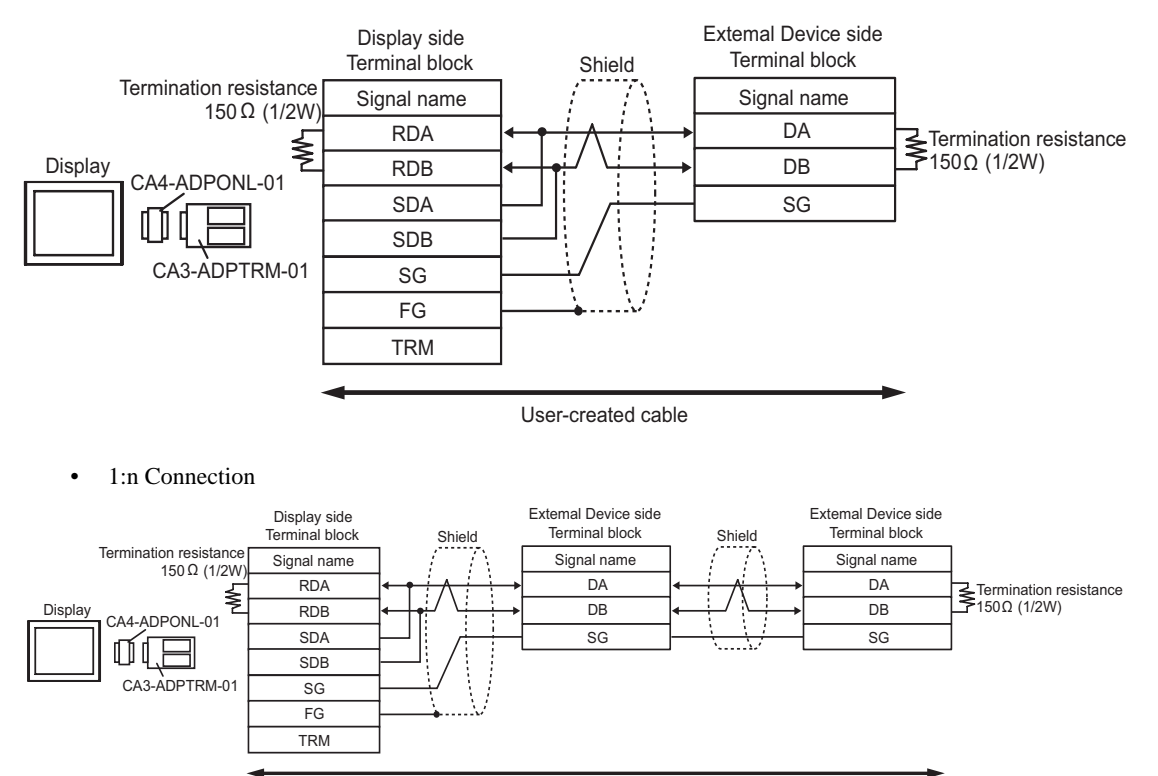

User-created cable

#### 1D)

• 1:1 Connection

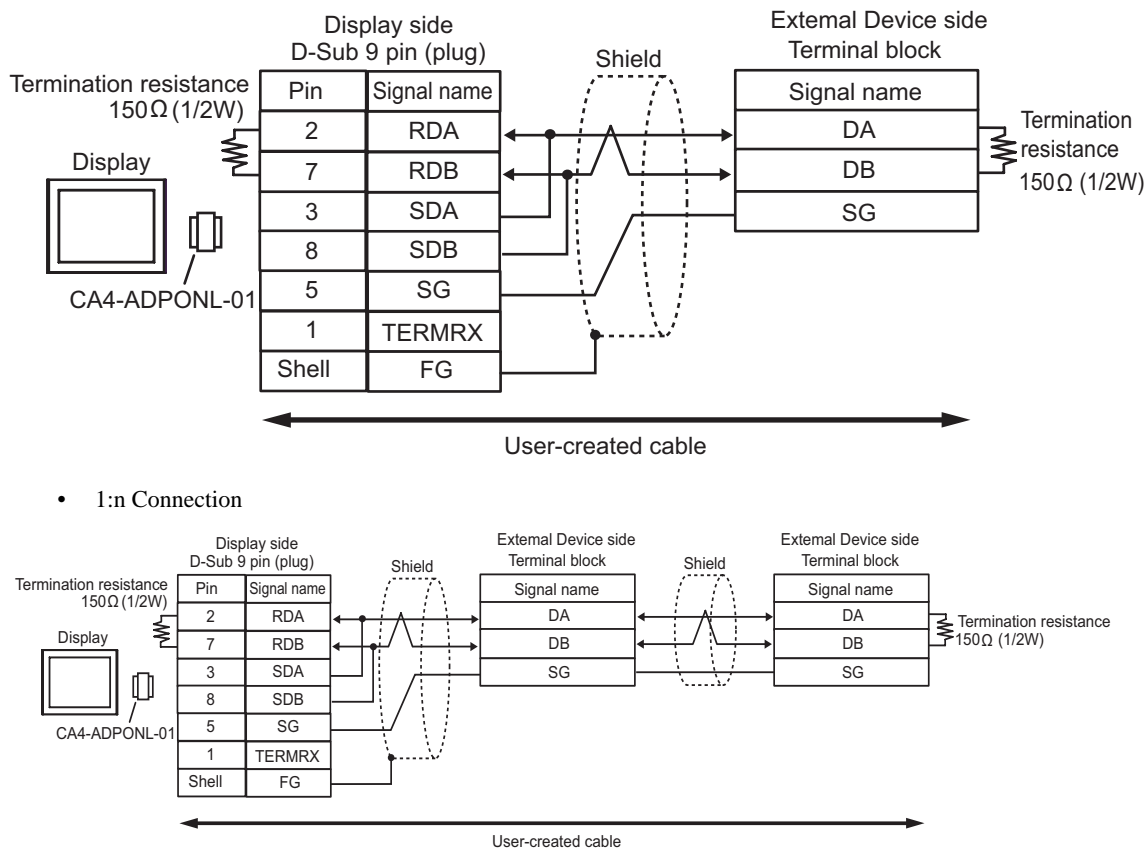

#### 1E)

• 1:1 Connection

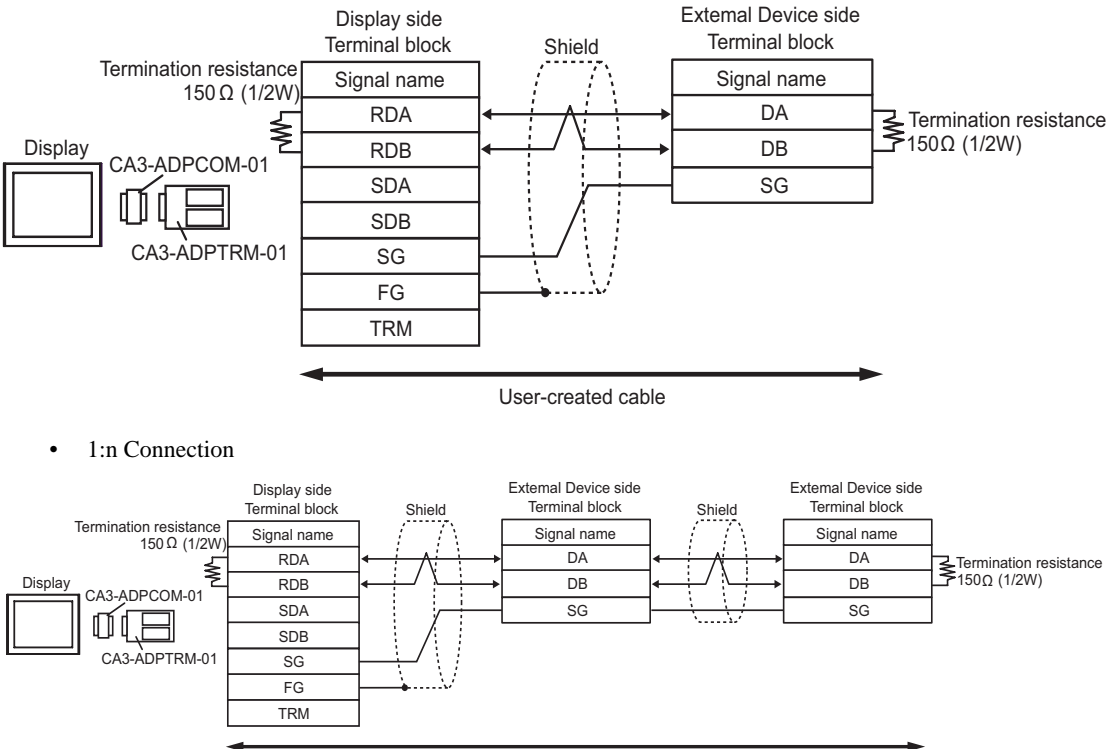

User-created cable

#### 1F)

• 1:1 Connection

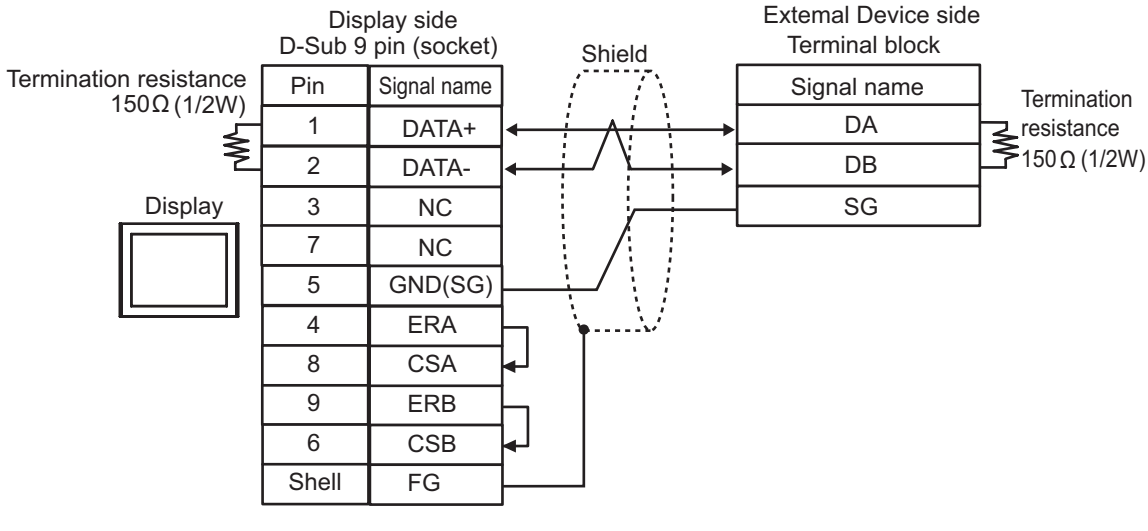

• 1:n Connection

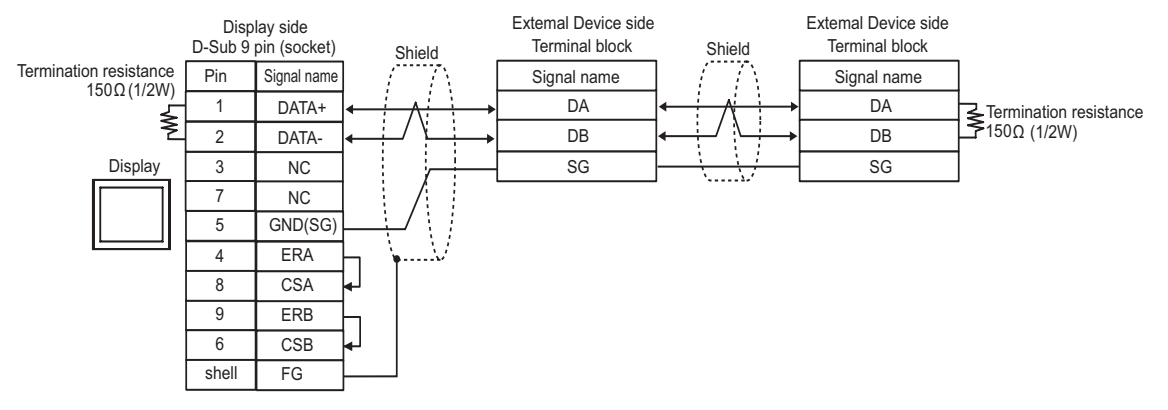

#### 1G)

• 1:1 Connection

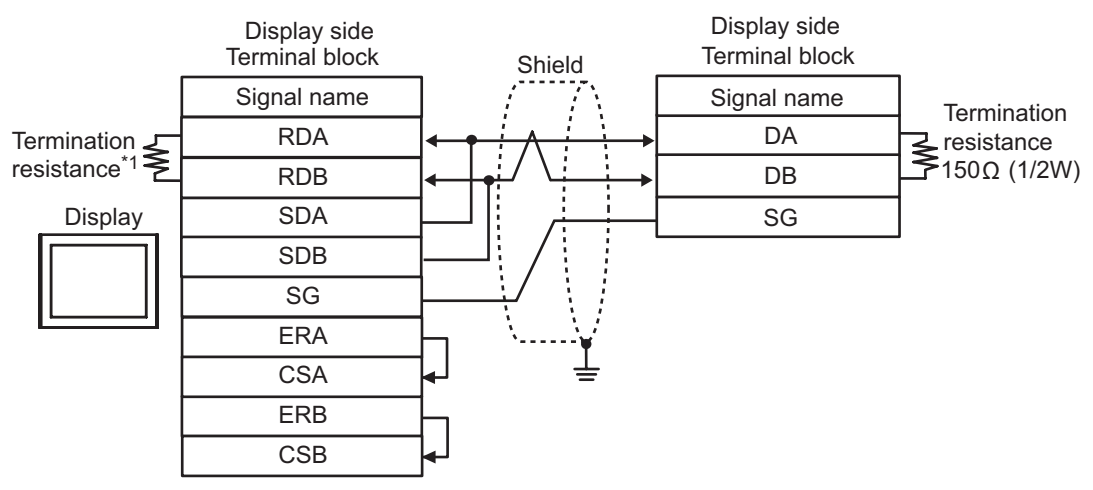

• 1:n Connection

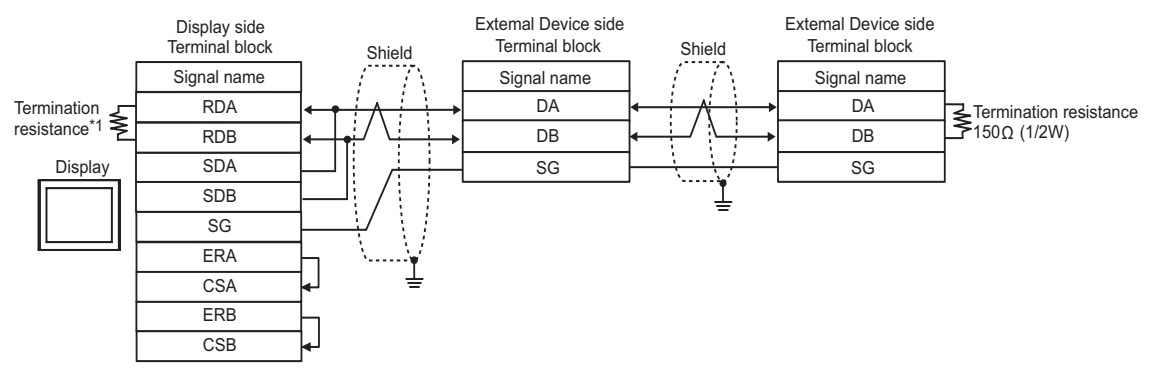

\*1 Use a built-in resistance in the Display as termination resistance. Set the DIP Switch on the rear side of the Display as below.

| DIP Switch | Setup Description |
|------------|-------------------|
| 1          | OFF               |
| 2          | OFF               |
| 3          | ON                |
| 4          | ON                |

#### 1H)

• 1:1 Connection

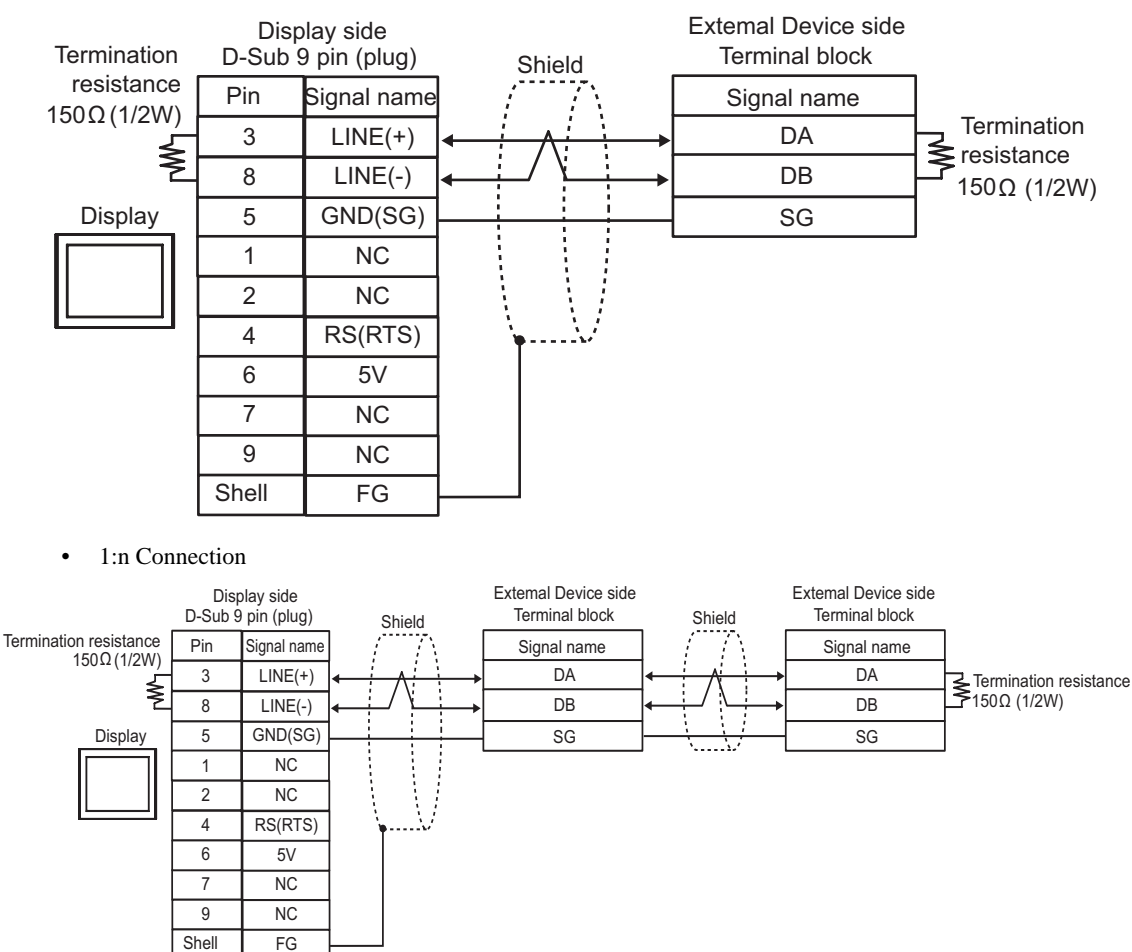

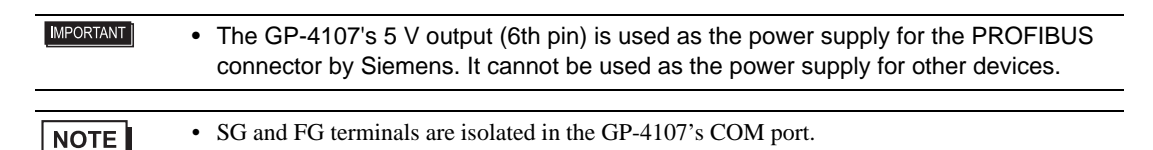

#### Cable Diagram 2

| Display<br>(Connection Port)                                          |    | Cable              | Remarks                   |
|-----------------------------------------------------------------------|----|--------------------|---------------------------|
| GP3000 (COM1)<br>ST (COM1)<br>LT (COM1)<br>IPC <sup>*1</sup><br>PC/AT | 2A | User created cable | Cable length: 15m or less |
| GP-4105 (COM1)                                                        | 2B | User created cable |                           |

\*1 Only a COM port that can communicate with RS-232C can be used.
 IPC COM Port (page 5)

2A)

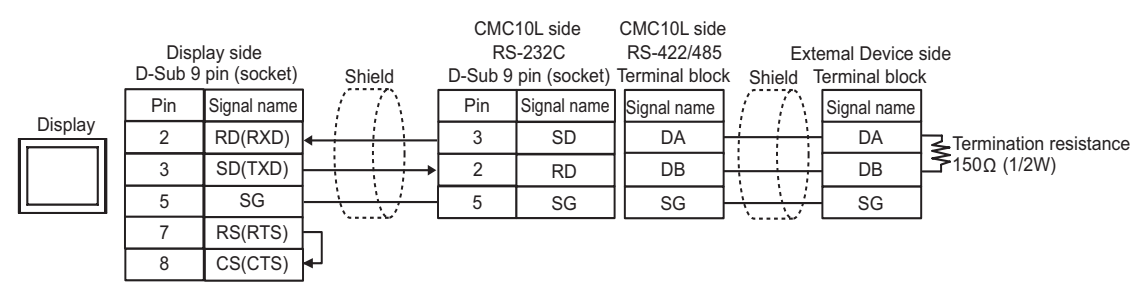

2B)

![](_page_26_Figure_7.jpeg)

# 6 Supported Devices

The following table shows the range of supported device addresses. Please note that the actual supported range of the devices varies depending on the External Device to be used. Please check the actual range in the manual of your External Device.

Enter the External Device address in the dialog box below.

| 💰 Input Address      | s  |   | 2  | K |  |
|----------------------|----|---|----|---|--|
| Device/PLC PLC1      |    |   | 1  |   |  |
| 0403                 | 96 |   | -  | - |  |
| Back                 |    | C | lr |   |  |
|                      | 7  | 8 | 9  |   |  |
|                      | 4  | 5 | 6  |   |  |
|                      | 1  | 2 | 3  |   |  |
| Reference            | 0  | E | nt |   |  |
| 🔽 Set as Default Val | ue |   |    |   |  |

1. Address

Enter the address.

: This address can be specified as system data area.

| Device | Bit Address         | Word Address  | 32<br>bits | Remarks |
|--------|---------------------|---------------|------------|---------|
| Data   | 04096.00 - 36678.15 | 04096 - 36678 | [L/H]      | *1 *2   |

- \*1 When you write to the bit address, the Display reads the entire word, sets the defined bit, then returns the new word value to the External Device. If the External Device writes data to this word address during the bit write process, the resulting data may be incorrect.
- \*2 If the address is out of the system area, an error occurs.

| NOTE | • There are read-only addresses. Refer to your External Device manual on precautions when          |
|------|----------------------------------------------------------------------------------------------------|
|      | reading and writing to device addresses.                                                           |
|      | • You can only set the Read Area Size for the system area available to use in the External         |
|      | Device. Please refer to the GP-Pro EX Reference Manual for Read Area Size.                         |
|      | Cf. GP-Pro EX Reference Manual "LS Area (Direct Access Method Area)"                               |
|      | • Refer to the precautions on manual notation for icons in the table.                              |
|      | "Manual Symbols and Terminology"                                                                   |
|      | • When you use a non-existent address, a read error may not display. In this case, "0" is returned |

as the read data. Note, however, that write errors are displayed.

# 7 Device Code and Address Code

Use device code and address code when you set "Device Type & Address" for the address type of the data display or other devices.

| Device | Device Name | Device Code<br>(HEX) | Address Code |
|--------|-------------|----------------------|--------------|
| Data   | -           | 0000                 | Word Address |

# 8 Error Messages

Error messages are displayed on the screen of the Display as follows: "No.: Device Name: Error Message (Error Occurrence Area)". Each description is shown below.

| Item Description      |                                                                                                    |  |  |
|-----------------------|----------------------------------------------------------------------------------------------------|--|--|
| No.                   | Error number.                                                                                                    |  |  |
| Device Name           | Name of the External Device where an error has occurred. Device/PLC name is the title of the External Device set with GP-Pro EX. (Initial value [PLC1])                                                                                          |  |  |
| Error Message         | Displays messages related to an error that has occurred.                                                                                                    |  |  |
|                       | Displays the IP address or device address of the External Device where an error has occurred, or error codes received from the External Device.                                                                                                  |  |  |
| Error Occurrence Area | <ul> <li>NOTE</li> <li>IP addresses are displayed as "IP address (Decimal): MAC address (Hex)".</li> <li>Device addresses are displayed as "Address: Device address".</li> <li>Received error codes are displayed as "Decimal [Hex]".</li> </ul> |  |  |

#### Example of an Error Message

"RHAA035: PLC1: Error has been responded for device write command (Error Code: 2[02H])"

| NOTE | Refer to your External Device manual for details on received error codes.                   |
|------|---------------------------------------------------------------------------------------------|
|      | Refer to "Display-related errors" in "Maintenance/Troubleshooting Guide" for details on the |
|      | error messages common to the driver.                                                        |

## Error Codes Unique to External Device

| Error Code<br>(HEX) | Description                                       |
|---------------------|---------------------------------------------------|
| 01                  | Does not support the corresponding Function Code. |
| 02                  | The specified data address does not exist.        |
| 03                  | Data value error.                                 |